LMS-Wiki - https://lms-wiki.jade-hs.de/

## **Reset course**

You cannot undo the "**reset**" once it has been done!

**Requirement:** You are registered in the course room with the role **"Teacher**". If you (additionally) have the **"Student**" role, please remove the **"Student**" role for yourself first.

1. On the course overview page, click on the tab **"More**" and in the selection that appears, select **"Course reuse**".

Choose "**Reset**" from the drop-down list to display the "**Reset course**" overview.

2. Select (at the bottom of the page) the "Select default" button.

3. Click on the **"Reset course**" button. You will see a summary of your selection, e.g. how many users will be deregistered from the course.

Important: The next step cannot be undone!

4. Click on "Reset course" to reset the course permanently.

From: https://lms-wiki.jade-hs.de/ - LMS-Wiki

Permanent link: https://lms-wiki.jade-hs.de/en/moodle/course/reset/start

Last update: 2024/01/30 14:18

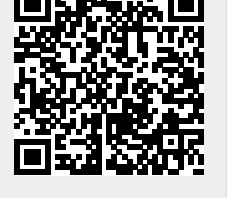